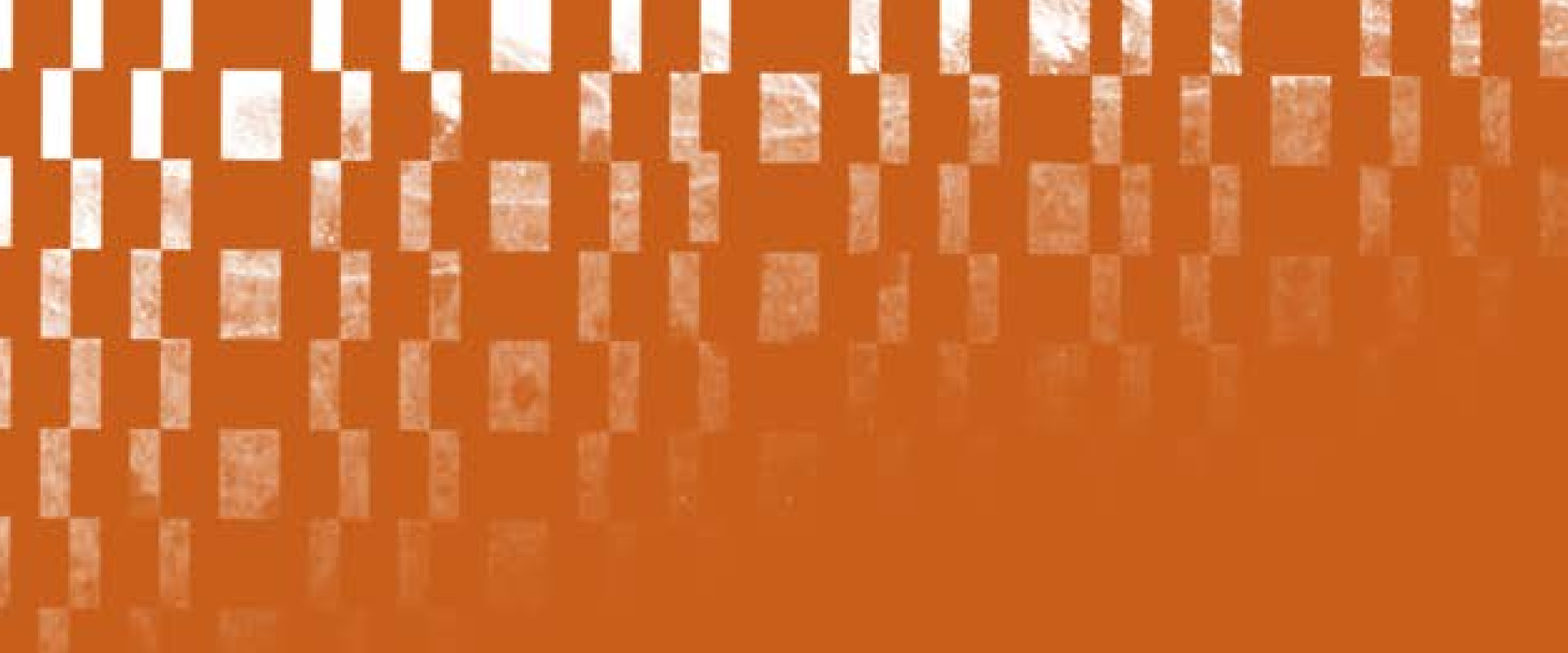

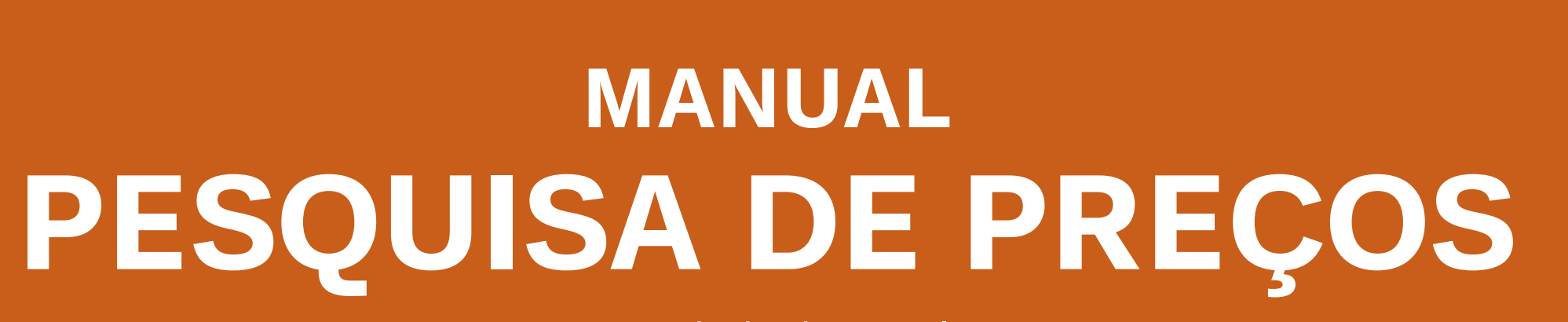

Universidade de Brasília

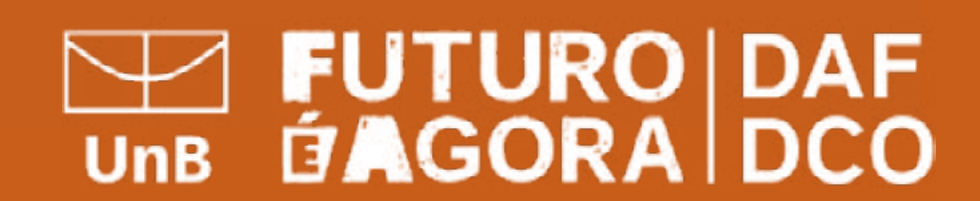

| O que é Pesquisa de Preço?         | 3 |
|------------------------------------|---|
| 1. Fontes de Pesquisa              | 4 |
| 2. A Pesquisa de Preço             | 4 |
| 3. Como fazer a Pesquisa de Preço? | 5 |
| 4. Cotação com Fornecedor          |   |
| 5. Demais fontes                   |   |
| 6. A ferramenta Pesquisa de Preço  |   |
| 7. Nota Técnica                    |   |
| 8. Resumo                          |   |
|                                    |   |

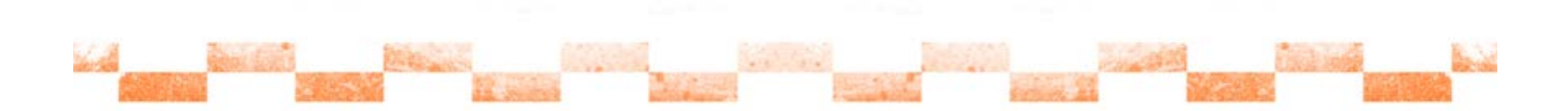

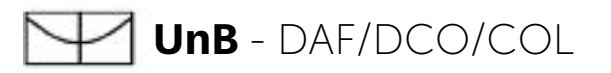

# Sumário

# O que é Pesquisa de Preço?

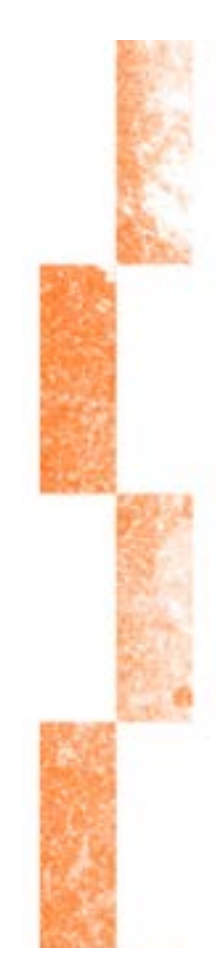

Pesquisa de Preço - é o procedimento prévio e indispensável para a verificação de existência de recursos suficientes para cobrir despesas decorrentes de contratação pública. Serve de base para confronto e exame de propostas em licitação.

Pesquisa de Mercado - é o procedimento para verificação das exigências e condições do mercado fornecedor do objeto a licitar. Exemplo: especificação, qualidade, desempenho, prazos de entrega, prestação, execução, garantia, etc.

Preço Estimado - valor obtido a partir de método matemático aplicado em série de preços coletados, devendo desconsiderar, na sua formação, os valores inexequíveis, os inconsistentes e os excessivamente elevados.

Sobrepreço - preço orçado para licitação ou contratado em valor expressivamente superior aos preços referenciais de mercado, seja de apenas 1 (um) item, se a licitação ou a contratação por preços unitário de serviço, seja do valor global do objeto, se a licitação ou a contratação por tarefa, empreitada por preço global ou empreitada por preço integral.

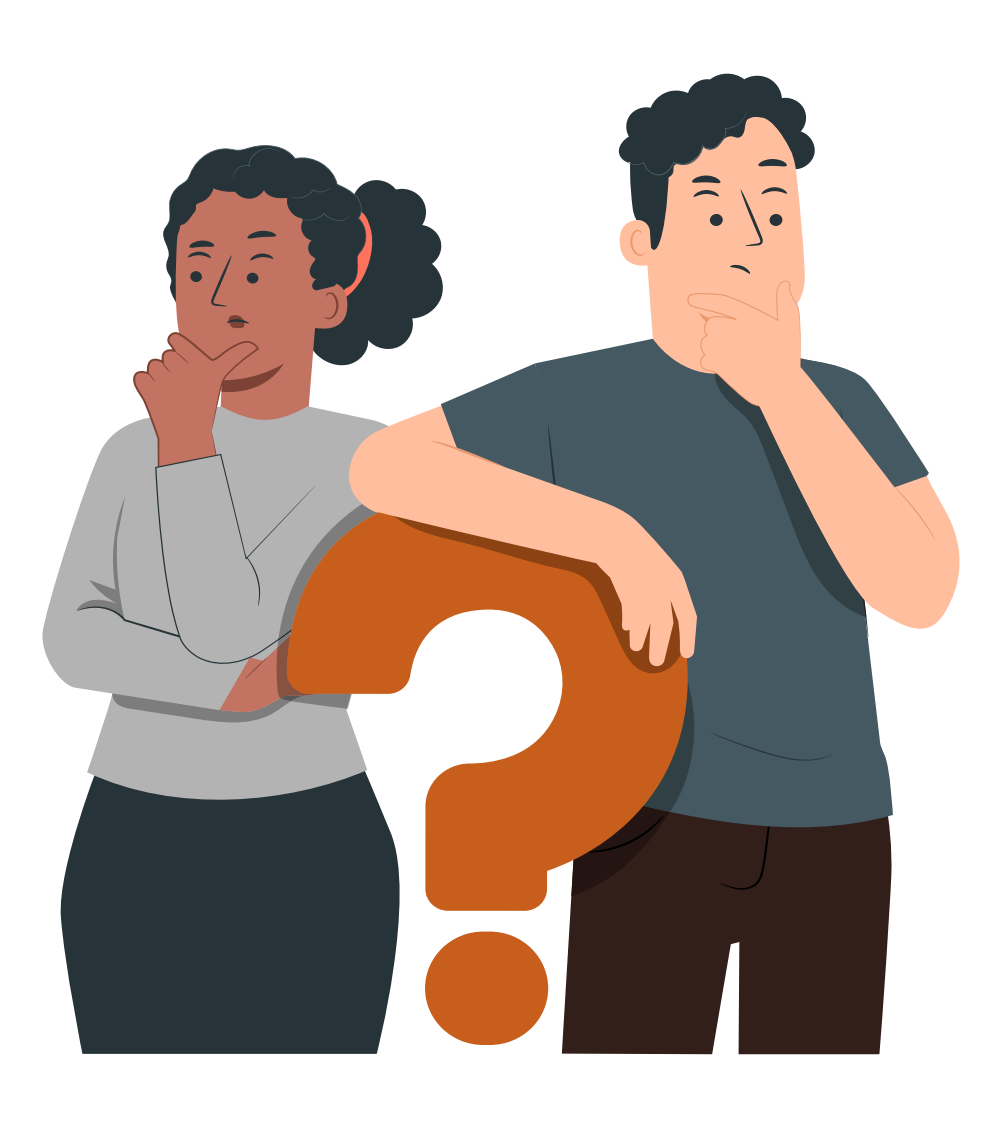

# 1. Fontes de Pesquisa

De acordo com a IN SEGES/ME nº 65/2021, a pesquisa de preço será realizada mediante a utilização dos seguintes parâmetros:

I - composição de custos unitários menores ou iguais à mediana do item correspondente nos sistemas oficiais de governo, como Painel de Preços ou banco de preços em saúde, observado o índice de atualização de preços correspondente;

**II - contratações similares** feitas pela Administração Pública, em execução ou concluídas no período de 1 (um) ano anterior à data da pesquisa de preços, inclusive mediante sistema de registro de preços, observado o índice de atualização de preços correspondente;

III - dados de pesquisa publicada em mídia especializada, de tabela de referência formalmente aprovada pelo Poder Executivo federal e de sítios eletrônicos especializados ou de domínio amplo, desde que atualizados no momento da pesquisa e compreendidos no intervalo de até 6 (seis) meses de antecedência da data de divulgação do edital, contendo a data e a hora de acesso;

IV - pesquisa direta com, no mínimo, 3 (três) fornecedores, mediante solicitação formal de cotação, por meio de ofício ou e-mail, desde que seja apresentada justificativa da escolha desses fornecedores e que não tenham sido obtidos os orçamentos com mais de 6 (seis) meses de antecedência da data de divulgação do edital; ou

V - pesquisa na base nacional de notas fiscais eletrônicas, desde que a data das notas fiscais esteja compreendida no período de até 1 (um) ano anterior à data de divulgação do edital, conforme disposto no Caderno de Logística, elaborado pela Secretaria de Gestão da Secretaria Especial de Desburocratização, Gestão e Governo Digital do Ministério da Economia.

# 2. A Pesquisa de Preço

A ferramenta Pesquisa de Preços foi recentemente adicionada ao sistema Compras. gov.br, permitindo aos usuários consultar os preços de compras realizadas através do sistema, seguindo as diretrizes da Instrução Normativa SEGES/ME nº 65, de 7 de julho de 2021, e da Lei 14.133/2021.

A principal finalidade da ferramenta é criar um sistema integrado que atenda aos parâmetros estabelecidos pelo artigo 5º da IN SEGES/ME nº 65/2021, que estabelece o procedimento administrativo para a realização de pesquisas de preços para aquisição de bens e contratação de serviços gerais no âmbito da administração pública federal direta, autárquica e fundacional.

Entre as funcionalidades da ferramenta, destacam-se a apresentação dos 50 últimos preços praticados nos últimos 12 meses, o cálculo da média, mediana e menor preço dos dados extraídos do sistema, a possibilidade de busca de preços com base na localização da contratação, valores unitários homologados e intervalos de quantidade, bem como a disponibilização de relatórios completos e simplificados das pesquisas realizadas, que fazem parte das instruções do processo administrativo de contratação.

O acesso à ferramenta requer login e senha no www.gov.br/compras, e o perfil Faselnt.

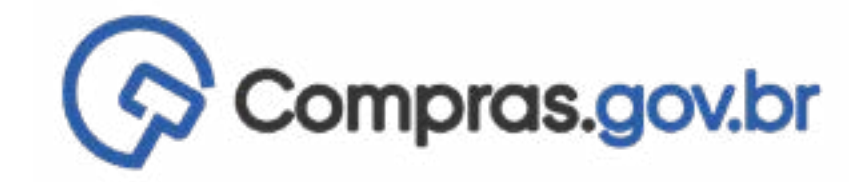

las tete; alou

# 3. Como fazer a Pesquisa de Preço?

Para iniciar a Pesquisa de Preço, vá em "Nova Pesquisa":

| R > Pesquisa de Preços |                                                                  |         |
|------------------------|------------------------------------------------------------------|---------|
| Pesquisa de            | Preços                                                           |         |
| Faça, acompanhe e e    | exporte suas cotações.                                           |         |
| Termo a ser pesquis    | ado                                                              |         |
|                        |                                                                  |         |
| Pesquise pelo term     | 10 desejado, a partir de 3 caracteres                            |         |
| Pesquise pelo term     | no desejado. a partir de 3 caracteres<br>Pesquisas da minha UASG | Lixeira |

Na próxima página, insira o Título da Pesquisa - pode ser o objeto da licitação.

| Decquica de Drecos    | + | 🚸 🚿 Pesquisa de Preços 🔅 Pesquisa de Pre |               |  |
|-----------------------|---|------------------------------------------|---------------|--|
| Rascunho              |   | Informações Bá                           | sicas         |  |
| e a a ~               |   | Número da pesquisa<br>1/2022             | 1             |  |
| 🖋 Informações Básicas |   | Titulo *                                 |               |  |
| I≡ Itens              | > | Material de Laboratório                  |               |  |
| 🖺 Nota Técnica        | > | Observações                              |               |  |
| B Resumo              | * | Entre com uma observação par             | a a nova coto |  |

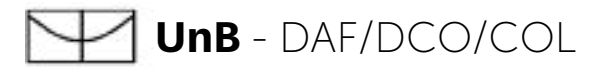

|    |               | FUNDAÇÃ   | O UNIVERSIDADE DE BRASÍLIA - FUB   154040 | 9.           |
|----|---------------|-----------|-------------------------------------------|--------------|
|    |               |           | Atualizado er                             | m 02/05/2023 |
|    |               |           | Nova Pe                                   | squisa       |
|    |               |           | Q T                                       |              |
|    |               |           |                                           |              |
| †↓ | Atualização † | Status †↓ | Quantidade †↓ Ações                       |              |

| Atualizado em 02/05               | /2023                                                                                                    |
|-----------------------------------|----------------------------------------------------------------------------------------------------|
| Volta                             |                                                                                                    |
| Editado por                       |                                                                                                    |
| PRISCILLA MADALENA DUARTE DA MATA |                                                                                                    |
| Caracteres restante               | s: 57                                                                                                    |
| Caracteres restantes              | 500                                                                                                    |
|                                   |                                                                                                    |
|                                   | Abueizado em 02/05<br>Volta<br>Editado por<br>PRISCILLA MADALENA DUARTE DA MATA<br>Caracteres restantes<br>Caracteres restantes |

Próxima etapa é incluir os itens, clicando em Itens no menu ao lado esquerdo da Tela:

| tens (Materiais ou Se                               | rviços)                        |                  |                             |              |                   | Voltar      |
|-----------------------------------------------------|--------------------------------|------------------|-----------------------------|--------------|-------------------|-------------|
| úmero da pesquisas                                  | UASG                           |                  |                             | Editado por  |                   |             |
| 07/2023                                             | 154040                         |                  |                             | PRISCILLA MA | ADALENA DUARTE DA | MATA        |
| i <mark>sta de itens</mark> adicionados para pesqui | sa de preços                   |                  |                             |              | Adio              | cionar Item |
| Nº Descrição                                        | Quantidade                     | Unidade          | Atualizado em               | Média        | Mediana           | Ações       |
| Nenhum item cotado. Para inicia                     | r. pesquise o item a ser cota  | ado através da c | pção <b>Adicionar ite</b> r | n.           |                   |             |
|                                                     | Mostrando O a O de O registros | . « « (          | > >> 10                     | ~            |                   |             |
|                                                     |                                |                  |                             |              |                   |             |

- le Ao ir em "incluir item" será aberto o catálogo de material e serviços do gov.br/compras.
- Colocar o nome do material/serviço que deseja pesquisar.
- > O catálogo irá devolver a pesquisa no nível de PDM, para chegar ao nível de item deve-se clicar no item da coluna Ações:

| 幸 FILTROS                                                                              | Foram encont | ados 199 PDMS p | oara os filtros                  |          |
|----------------------------------------------------------------------------------------|--------------|-----------------|----------------------------------|----------|
| CLASSES DE MATERIAIS                                                                   | Classe ↑↓    | Código †↓       | Padrão Descritivo de Material ↑↓ | Ações ↑↓ |
| TODAS AS CLASSES                                                                       | 6505         | 6143            | Dexametasona                     | Ê        |
| 6525-Equipamentos e<br>suprimentos de raios-x de uso<br>médico, dentário e veterinário | 6515         | 17428           | Seringa                          |          |
| 6515-Instrumentos.                                                                     | 6505         | 17666           | Lanreotida acetato               | Ê        |

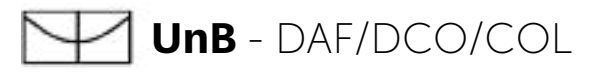

Ao clicar serão listados todos os itens que contenha a descrição informada; Para refinar a pesquisa, deve-se utilizar o menu da esquerda:

- Material;
- Tamanho;
- Características adicionais;
- Esterilidade;

- Comprimento do cano;
- Tipo;
- Tipo Uso;
- Modelo.

Obs.: não é necessário o preenchimento de todos os campos de características, apenas o que achar necessário.

| Materiais                   |     |          |                                                                                   |         |   |
|-----------------------------|-----|----------|-----------------------------------------------------------------------------------|---------|---|
| CARACTERÍSTICAS<br>Material | •   | Código 1 | Nome do Material 1                                                                | Ação †↓ | 1 |
| Material                    | •   | 607462   | Seringa                                                                           | +       |   |
| Capacidade                  |     |          | Material: Polipropileno<br>Capacidade: 0,5 ML                                     |         |   |
| Capacidade                  | × 1 |          | Tipo Vedação: Embolo De Borracha<br>Adicional: Graduada (Escala Ui), Numerada     |         |   |
| Tipo Bico                   |     |          | Tipo Agulha: C/ Agulha Fixa Cerca 30 G X 6 Mm<br>Esterilidade: Estéril, Uso Único |         |   |
| Tipo Bico                   | ~   |          |                                                                                   |         |   |
| Tipo Vedação                |     | 486307   | Seringa<br>Material: Polipropileno                                                | +       |   |
| Tipo Vedação                | · · |          | Capacidade: 0,3 ML                                                                |         |   |
| Adicional                   | -   |          | Tipo Bico: Bico Central Luer Lock Ou Slip<br>Tipo Vedação: Émbolo De Borracha     |         | - |

> Ao encontrar o material desejado, é importante informar a quantidade necessária e a unidade de fornecimento; A especificação da unidade de fornecimento é crucial para uma pesquisa de preço eficaz. Por exemplo, ao comprar luvas, o mercado geralmente as vende em caixas.

Após fornecer a quantidade e a unidade de fornecimento, você pode selecionar o material desejado e clicar no sinal de "+" para adicioná-lo à sua pesquisa.

| MATERIAL                                                                                 | Código 11 | Nome do Material 1                                                                                                    | Ação 1 | • |
|------------------------------------------------------------------------------------------|-----------|----------------------------------------------------------------------------------------------------|--------|---|
| OUANTIDADE<br>Informe a quantidade<br>200                                                | 469169    | Seringa<br>Material: Polipropileno<br>Capacidade: 1 ML<br>Tipo Vedação: Êmbolo De Borracha                                     | +      |   |
| UNIDADE DE FORNECIMENTO<br>Selecione uma unidade de fornecimento<br>Embalagem 10 Unidade |           | Adicional: Graduada (Escala Ui), Numerada<br>Tipo Agulha: C/ Agulha Fixa Cerca 30 G X 8 Mm<br>Esterilidade: Estéril, Uso Único |        |   |
|                                                                                          | 469168    | <b>Seringa</b><br>Material: Polipropileno                                                                                      | +      |   |

Após adicionar o item à sua pesquisa, o sistema irá redirecioná-lo para uma página com os resultados correspondentes. Nessa tela, você encontrará os valores da média e da mediana, que são calculados automaticamente pelo sistema.

## Itens (Materiais ou Serviços)

| Número<br>107/20 | lúmero da pesquísas UASG<br>07/2023 154040 |                                                                                                    |                         |
|------------------|--------------------------------------------|----------------------------------------------------------------------------------------------------|-------------------------|
| Lista c          | le itens ad                                | icionados para pesquisa de preç                                                                                                    | os                      |
|                  | N°                                         | Descrição                                                                                                    | Quantidade              |
|                  | 1                                          | 469169 - Seringa Material: Polipropile<br>no , Capacidade: 1 ML, Tipo Vedação:<br>Émbolo De Borracha , Adicional: Grad<br>uada (Escala Ui), Numerada , Tipo Ag<br>ulha: C/ Agulha Fixa Cerca 30 G X 8<br>Mm , Esterilidade: Estéril, Uso Único | 200                     |
|                  |                                            | Mostrano                                                                                                    | lo 1 a 1 de 1 registros |

|                       |               | Editado por   |                 |            |
|-----------------------|---------------|---------------|-----------------|------------|
|                       |               | PRISCILLA MAE | ALENA DUARTE DA | MATA       |
|                       |               |               | Adio            | ionar Item |
| nidade                | Atualizado em | Média         | Mediana         | Ações      |
| nbalagem 10 Unid<br>e | 05/07/2023    | R\$ 13.5681   | R\$ 0.2500      | 2          |
| < 1                   | > >> 10       | ~             |                 |            |

Após inserir o item, é crucial realizar uma análise crítica dos preços coletados automaticamente pelo sistema, clicando em "Editar Cotação". Essa etapa é de extrema importância em uma pesquisa de preço, pois permite obter um valor que reflita de forma precisa a realidade da aquisição.

## Itens (Materiais ou Serviços)

| Número<br>107/202 | úmero da pesquisas<br>07/2023 |                                                                                                    | UASG<br>154040                        |             |
|-------------------|-------------------------------|----------------------------------------------------------------------------------------------------|---------------------------------------|-------------|
| Lista de          | e <mark>itens</mark> ad       | licionados para pesquisa de preç                                                                                                    | OS                                    |             |
|                   | N°                            | Descrição                                                                                                    | Quantidade                            | Unida       |
|                   | 1                             | 469169 - Seringa Material: Polipropile<br>no . Capacidade: 1 ML. Tipo Vedação:<br>Émbolo De Borracha . Adicional: Grad<br>uada (Escala Ui). Numerada . Tipo Ag<br>ulha: C/ Agulha Fixa Cerca 30 G X 8<br>Mm . Esterilidade: Estéril. Uso Único | 200                                   | Emba<br>ade |
|                   |                               | Mostrand                                                                                                    | lo <mark>1 a 1 de 1 reg</mark> istros | <<          |

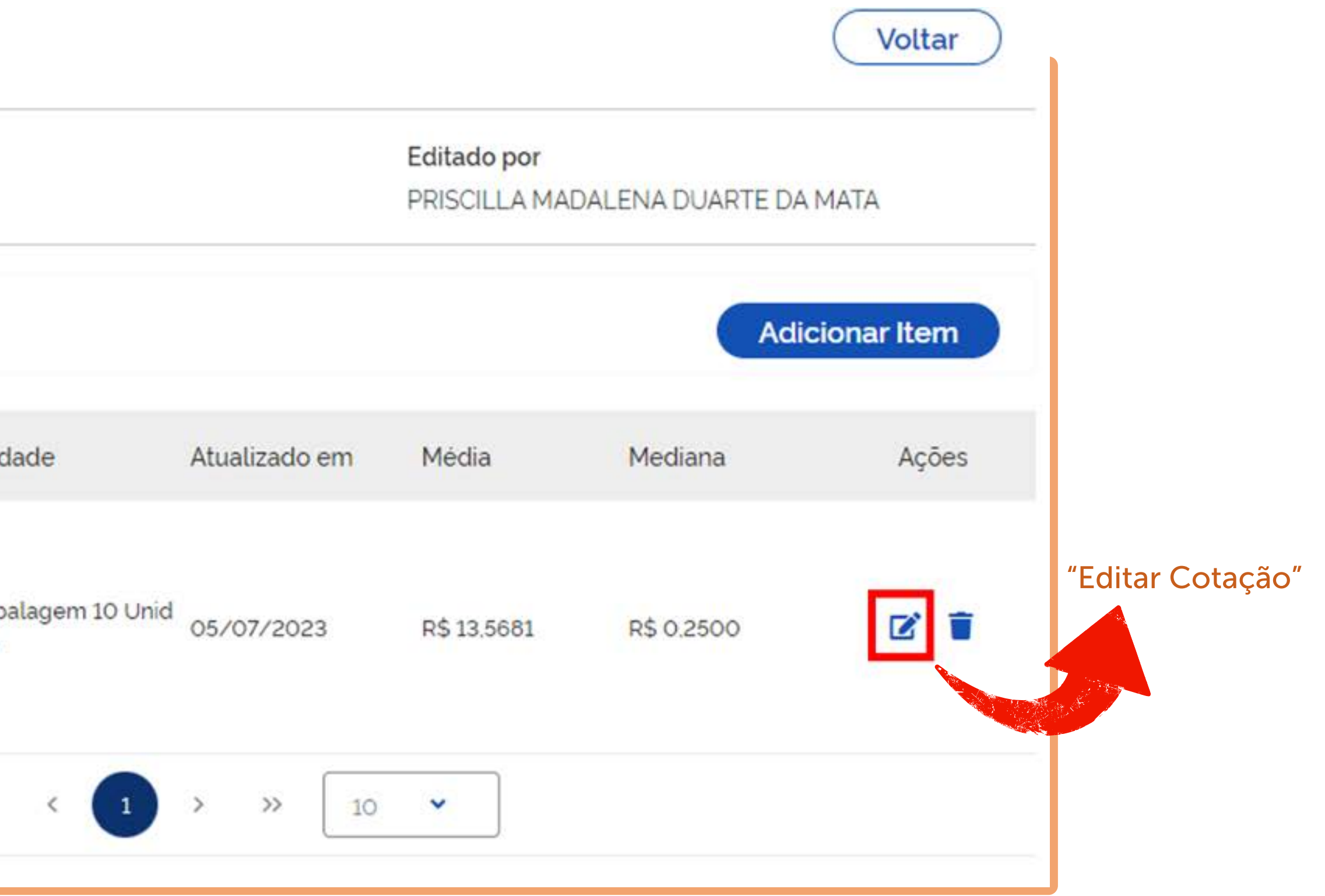

Nesta tela, serão exibidas as 50 últimas contratações relacionadas ao item em questão. Essa etapa é essencial para a análise crítica da pesquisa e representa o momento mais importante do processo, pois é aqui que devem ser aplicados os filtros necessários para obter um valor que esteja mais próximo da realidade da contratação.

Para realizar o filtro, basta clicar no ícone da lupa. Isso permitirá ajustar os parâmetros e refinar a pesquisa, de modo a obter um resultado mais preciso.

| Consolidaçã   | ão dos preços co <mark>tados - em R</mark> \$ |               |                  |              |          | $\bigcirc$ $\bigcirc$ |
|---------------|-----------------------------------------------|---------------|------------------|--------------|----------|-----------------------|
|               | Menor preço                                   | Média         | Mediar           | na           | Mai      | or preço              |
|               | R\$ 0.1400                                    | R\$ 13.5681   | R\$ 0.25         | 500          | R\$ 3    | 50.0000               |
| Lista de cota | ções <mark>r</mark> ealizadas para o item     |               |                  |              | Q 7 In   | cluir cotação         |
| Quantidade de | amostras: 50                                  |               |                  |              |          |                       |
| Inciso ↑↓     | Nome †                                        | Quantidade †↓ | Preço unitário † | Cotado em ↑↓ | Compor † | Ações                 |
| › 🚺           | ESTADO DE PERNAMBUCO<br>Compras gov br        | 150000        | R\$ 0.2100       | 05/07/2023   |          | % 🔳                   |
| > 🚺           | ESTADO DE PERNAMBUCO<br>Compros goubr         | 150000        | R\$ 0.2700       | 05/07/2023   |          | % 盲                   |
| › 🚺           | ESTADO DE PERNAMBUCO<br>Compras goubr         | 450000        | R\$ 0.1900       | 05/07/2023   |          | % 👕                   |
| · 🚺           | ESTADO DE PERNAMBUCO<br>Compros gov.br        | 450000        | R\$ 0.1900       | 05/07/2023   |          | % 🔳                   |
| » 🚺           | ESTADO DE SERGIPE                             | 250000        | R\$ 0.1400       | 05/07/2023   |          | % 👕                   |

Ao clicar no ícone da lupa, uma nova tela será aberta, contendo diversos tipos de filtros disponíveis.

É importante ressaltar que não é obrigatório utilizar todos os filtros disponíveis! Você pode escolher quais filtros são relevantes para a sua pesquisa e utilizá-los de acordo com as suas necessidades.

A presença de múltiplos filtros permite uma maior flexibilidade na busca pelos resultados desejados.

| Inicio                                         | Fim            |                                        |                  | Meses            |
|------------------------------------------------|----------------|----------------------------------------|------------------|------------------|
|                                                |                |                                        |                  | 12               |
| aracteristicas da contratação                  |                |                                        |                  |                  |
| 1odalidad <del>e</del>                         | Forma          |                                        | Esfera           |                  |
| Selecione as modalidad.                        | Selecione as I | Formas 👻                               | Selecion         | e as esferas 🔍 👻 |
|                                                |                | Cidade(s)                              |                  |                  |
| IF                                             | 1              | the second second second second second |                  |                  |
| JF<br>Selecione uma UF                         | ~              | Selecione as c                         | idades para filt | rar 👻            |
| JF<br>Selecione uma UF<br>Juantidade           | •              | Selecione as c                         | idades para fill | rar 👻            |
| Selecione uma UF<br>Auantidade                 | •              | Selecione as c                         | idades para fill | rar 👻            |
| JF<br>Selecione uma UF<br>Quantidade<br>De Até | •              | Selecione as c                         | idades para filt | rar 👻            |

> Na tela de filtragem podem ser preenchidos os seguintes campos:

## Período de Pesquisa:

Pode colocar uma data de início e fim, ou informar apenas a quantidade de meses.

## Características da Contratação:

Modalidade: informar de acordo com a modalidade na qual se dará a contratação do material pesquisado (Pregão, Concorrência, Dispensa etc.);

## Forma:

SISPP - Pregão Tradicional;

SISRP - Pregão para Registro de Preço;

Esfera: sempre Federal, por se tratar de um órgão da Administração Pública Federal;

Local: refinar nas regiões Centro-Oeste e Sudeste, que condizem com a realidade de condições de entrega do DF;

Quantidade: sempre informar uma margem de quantidade dentro da margem que será contratada. No exemplo foi inserida 50 caixas com 100 unidades, sendo assim colocar uma margem de 30 a 70 caixas.

Para os parâmetros informados foi disponibilizado 1 resultado:

## Item 1

439728 - Seringa Material: Polipropileno , Capacidade: 10 ML, Tipo Bico: Bico Central Luer Lock Ou Slip , Tipo Vedação: Êmbolo De Borracha , Adicional: Graduada, Numerada , Princípio Ativo: C/ Solução Salina , Esterilidade: Estéril, Descartável , Apresentação: Embalagem Individual

Quantidade: 200 Unidade Fornecimento: Unidade

## Consolidação dos preços cotados - em R\$

|               | Menor preço                                | Média              |             |
|---------------|--------------------------------------------|--------------------|-------------|
|               | R\$ 0.7700                                 | R\$ 0.770          | 00          |
| Lista de coto | ições realizadas para o                    | item               |             |
| Quantidade de | e amostras: 1                              |                    |             |
| Inciso †↓     | Nome †↓                                    |                    | Quantidad   |
| › <b>I</b>    | INST.FED. DE EDUC., CIENC<br>Compras govbr | E TEC. CATARINENSE | 180         |
|               |                                            | Mostrando 1 a 1 de | 1 registros |

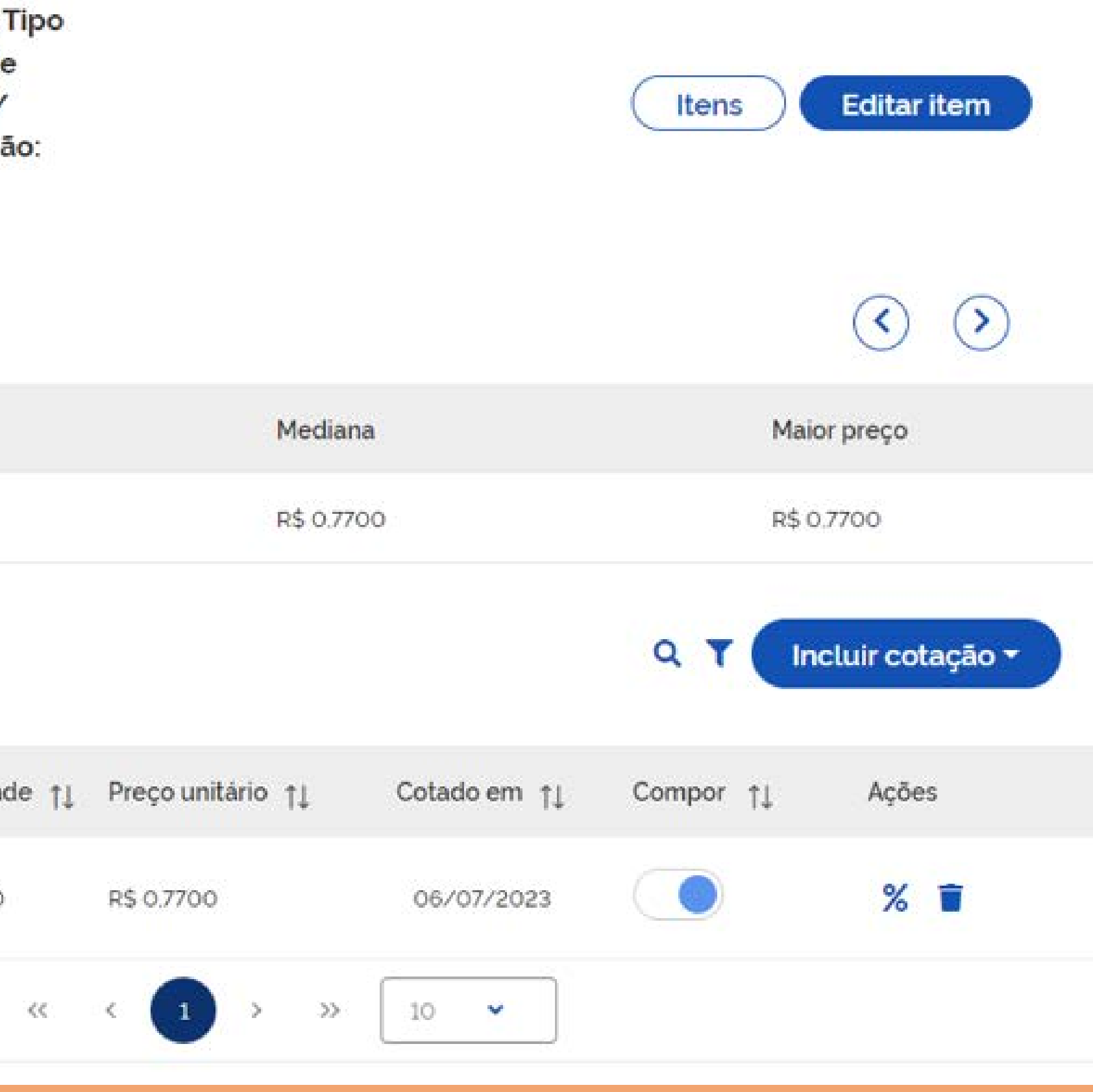

# 4. Cotação com Fornecedor

> O sistema também oferece a possibilidade de inclusão da pesquisa realizada junto aos fornecedores e outras fontes mencionadas na Instrução Normativa nº 65/2021. Ao acessar a tela de edição do item, você pode clicar em "Incluir Cotação" para adicionar as informações provenientes dessas fontes.

Isso permite ampliar a abrangência da pesquisa e obter uma análise mais completa dos preços.

|               | Menor preço                                              | Média       |
|---------------|----------------------------------------------------------|-------------|
|               | R\$ 0.7700                                               | R\$ 0,7700  |
| Lista de coto | ições realizadas para o item                             |             |
| Quantidade de | e amostras: 1                                            |             |
| Inciso †↓     | Nome †↓                                                  | Quantida    |
| › 🚺           | INST.FED. DE EDUC., CIENC. E TEC. CATA<br>Compras gov.br | RINENSE 180 |

## Consolidação dos preços cotados - em R\$

Mostrando 1 a 1 de 1 registros 🛛 <

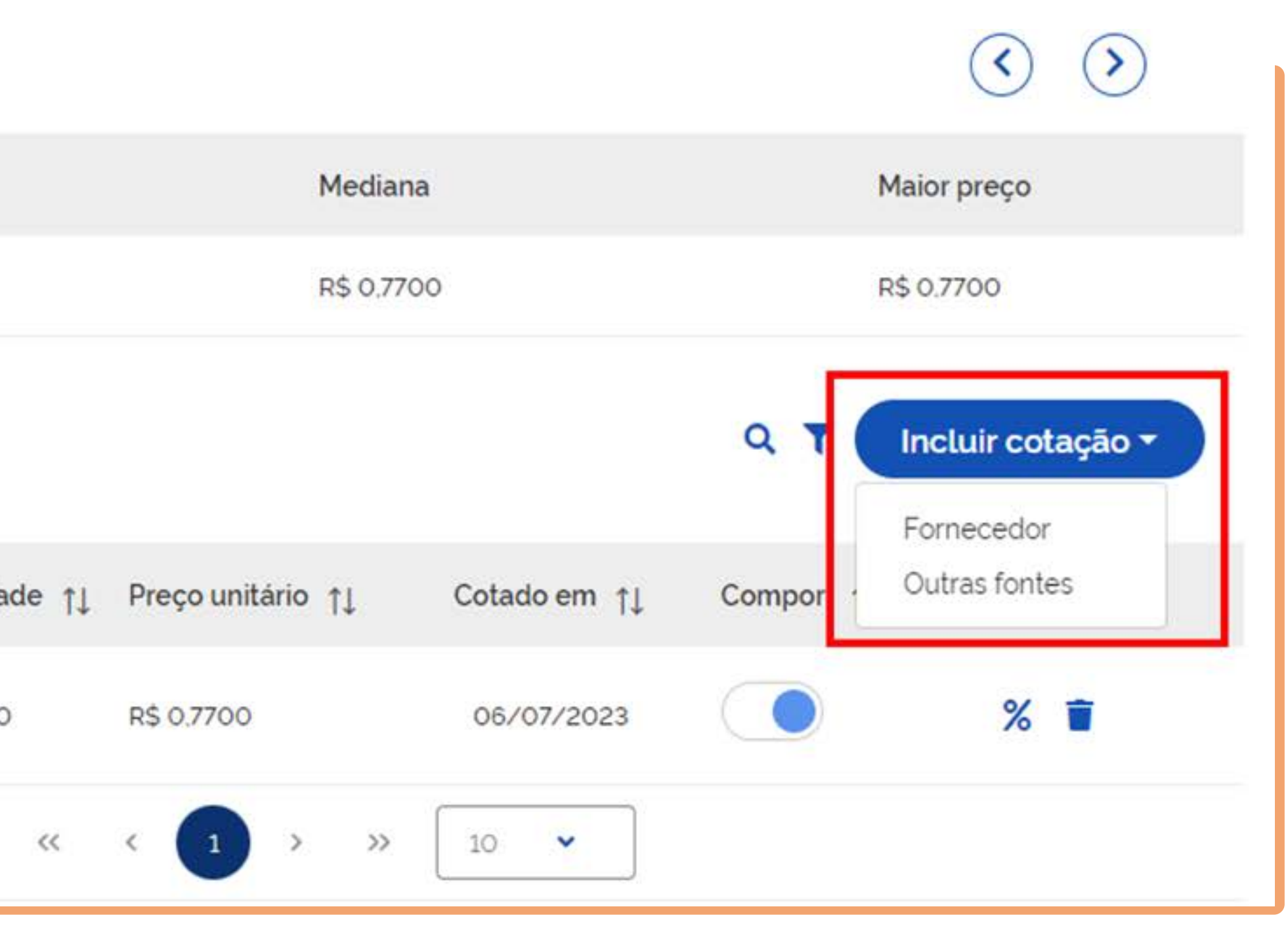

> Ao clicar em "Fornecedor", será aberta uma tela na qual você poderá inserir as informações básicas da pesquisa.

Alguns campos, identificados com um asterisco (\*), são de preenchimento obrigatório, garantindo que as informações essenciais sejam fornecidas.

Além disso, você terá a opção de anexar a pesquisa ao sistema. Isso permite armazenar e compartilhar o documento de pesquisa de preço junto com as demais informações relacionadas à contratação.

Essa tela servirá como parâmetro para envio da solicitação de proposta ao fornecedor.

|                                       | Informe o identificador do fornecedor                                          |                                                                                                    |
|---------------------------------------|--------------------------------------------------------------------------------|----------------------------------------------------------------------------------------------------|
|                                       |                                                                                |                                                                                                    |
| Caracteres restantes: 80              | Quantidade *                                                                   |                                                                                                    |
|                                       | Informe a quantidade                                                           |                                                                                                    |
| Caracteres restantes: 500             | Preço unitário *                                                               |                                                                                                    |
|                                       | Informe o preço unitário                                                       |                                                                                                    |
| de da cotação                         |                                                                                |                                                                                                    |
| rme a data de validade da cotação 🛛 🗯 |                                                                                |                                                                                                    |
|                                       | Caracteres res                                                                 | tantes: {                                                                                                    |
|                                       |                                                                                |                                                                                                    |
|                                       | Caracteres rest                                                                | antes: 50                                                                                                    |
|                                       |                                                                                |                                                                                                    |
|                                       |                                                                                |                                                                                                    |
|                                       |                                                                                |                                                                                                    |
|                                       |                                                                                |                                                                                                    |
|                                       |                                                                                |                                                                                                    |
|                                       | Caracteres restantes: 500<br>de da cotação<br>me a data de validade da cotação | Informe a quantidade   Caracteres restantes: 500   Preço unitário *   Informe o preço unitário   de da cotação   me a data de validade da cotação   Caracteres rest   Caracteres rest |

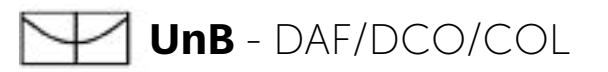

le Ao preencher as informações e salvar a pesquisa, ela será automaticamente integrada à pesquisa de preço existente. O sistema irá informar o inciso da Instrução Normativa ao qual a pesquisa se refere, bem como o valor fornecido.

Além disso, o sistema calculará automaticamente a média e a mediana com base nas pesquisas anteriores, oferecendo uma análise comparativa dos resultados. Isso facilita a avaliação da coerência dos valores coletados e auxilia na obtenção de uma referência mais precisa para a contratação.

| onsolidaçã                              | io dos preços cotados - em R\$                              |                             |                  |                 |           |                  |
|-----------------------------------------|-------------------------------------------------------------|-----------------------------|------------------|-----------------|-----------|------------------|
|                                         | Menor preço                                                 | Média                       |                  | Mediana         | Mai       | or preço         |
|                                         | R\$ 0.7700                                                  | R\$ 10,3850                 |                  | R\$ 10,3850     | R\$ 2     | 20.0000          |
| ta de cota<br>an <mark>tidade de</mark> | ções realizadas para o item<br>amostras: 2                  |                             |                  |                 | Q T In    | icluir cotação 🕶 |
| Inciso †↓                               | Nome †↓                                                     | Quantidade †                | ↓ Preço unitário | †↓ Cotado em ↑↓ | Compor †↓ | Ações            |
| •                                       | INST.FED. DE EDUC., CIENC. E TEC. CATARIN<br>Compras.gov.br | IENSE 180                   | R\$ 0,7700       | 06/07/2023      |           | % 👕              |
| >                                       | FIT COMERCIO E LOCACAO LTDA<br>Fornecedor                   | 40                          | R\$ 20.0000      | 08/05/2023      |           |                  |
|                                         | Mostran                                                     | do 1 a 2 de 2 registros 🛛 🛠 | < 1              | » 10 🗸          |           |                  |

| Consolidação                     | o dos preços cotados - em R\$                               |                             |                   |               |           |                 |
|----------------------------------|-------------------------------------------------------------|-----------------------------|-------------------|---------------|-----------|-----------------|
|                                  | Menor preço                                                 | Média                       | Mediana           |               | Maio      | or preço        |
|                                  | R\$ 0.7700                                                  | R\$ 10,3850                 | R\$ 10,38         | 50            | R\$ 20    | 0.0000          |
| ista de cotaç<br>Quantidade de a | cões realizadas para o item<br>amostras: 2                  |                             |                   |               |           | cluir cotação 🕶 |
| Inciso †↓                        | Nome †↓                                                     | Quantidade †↓               | Preço unitário ↑↓ | Cotado em  ↑↓ | Compor †↓ | Ações           |
| <b>,</b>                         | INST.FED. DE EDUC., CIENC. E TEC. CATARIN<br>Compras.gov.br | IENSE 180                   | R\$ 0.7700        | 06/07/2023    |           | % 👕             |
| > IV                             | FIT COMERCIO E LOCACAO LTDA<br>Fornecedor                   | 40                          | R\$ 20.0000       | 08/05/2023    |           |                 |
|                                  | Mostran                                                     | do 1 a 2 de 2 registros 🛛 巜 | < 1 > »           | 10 🗸          |           |                 |

## 5. Demais fontes

Para adicionar a cotação com as demais fontes, você deve informar a origem da fonte, preencher os campos obrigatórios e inserir o anexo da pesquisa. Ao final desse processo, o sistema irá consolidar todas as informações no relatório.

Durante a inclusão da cotação, é importante indicar a origem da fonte para identificar a sua procedência corretamente. Certifique-se de preencher todos os campos obrigatórios para garantir que todas as informações relevantes sejam registradas. Além disso, é possível anexar o documento da pesquisa para referência futura.

Uma vez concluída a inclusão da cotação com as demais fontes, o sistema irá reunir todas as informações e gerar o relatório consolidado, facilitando a análise dos dados coletados. Esse relatório fornecerá uma visão abrangente da pesquisa de preço, incluindo as fontes utilizadas, os valores e quaisquer anexos relevantes.

| Orientações               |                                                                                    |
|---------------------------|------------------------------------------------------------------------------------|
| Caracteres restantes: 150 | Data de cotação/acesso *                                                           |
|                           | Informe a data de cotação/acesso                                                   |
| Caracteres restantes: 80  | Quantidade *                                                                       |
|                           | Informe a quantidade                                                               |
| Caracteres restantes: 500 | Preço unitário *                                                                   |
|                           | Informe o preço                                                                    |
|                           | Caracteres restantes: 5                                                            |
|                           |                                                                                    |
|                           |                                                                                    |
|                           |                                                                                    |
|                           |                                                                                    |
|                           | Caracteres restantes: 150<br>Caracteres restantes: 80<br>Caracteres restantes: 500 |

## Cadastro de outras fontes

> Ao inserir a pesquisa das demais fontes, ela será exibida na tela de pesquisa de preço do item. Isso permitirá visualizar e comparar os resultados de todas as fontes de informação reunidas em um só lugar.

O sistema irá calcular automaticamente a média e a mediana com base nessas pesquisas adicionais, fornecendo uma referência estatística para os valores coletados.

|                            | Menor preço                                             | Média       | Medi                 | ana           | Mai           | or preço       |
|----------------------------|---------------------------------------------------------|-------------|----------------------|---------------|---------------|----------------|
|                            | R\$ 0,6800                                              | R\$ 7,1500  | R\$ 0,7              | 7700          | R\$a          | 20.0000        |
| ita de cota<br>antidade de | ções realizadas para o item<br>amostras: 3              |             |                      |               | Q <b>T</b> In | icluir cotação |
| Inciso †↓                  | Nome †↓                                                 | Quantidade  | †↓ Preço unitário †↓ | Cotado em  †↓ | Compor †↓     | Ações          |
| > 1                        | INST.FED. DE EDUC., CIENC. E TEC. CATA<br>Compros povbr | RINENSE 180 | R\$ 0.7700           | 06/07/2023    |               | % 👕            |
| > 🔽                        | FIT COMERCIO E LOCACAO LTDA                             | 40          | R\$ 20.0000          | 08/05/2023    |               | 2 1            |
|                            | Fibra Cirúrgica                                         | 50          | R\$ 0.6800           | 06/07/2023    |               | 2 1            |

# 6. A ferramenta Pesquisa de Preço

- > A ferramenta Pesquisa de Preço permite adicionar quantos itens forem necessários para uma pesquisa abrangente. É possível realizar pesquisas com diferentes incisos, sendo possível que alguns itens não tenham pesquisa específica pelo Inciso I, mas apenas por outros incisos.
- > Além disso, a ferramenta Pesquisa de Preço oferece diversas possibilidades para uma pesquisa efetiva. É possível utilizar parâmetros de sustentabilidade, buscando por itens que contenham o símbolo específico que indica sua característica sustentável. 💋

Isso permite considerar critérios de sustentabilidade durante a pesquisa de preço, contribuindo para a tomada de decisões alinhadas com princípios sustentáveis.

| Lista de it | ens ao | licionados para pesquisa de preg                                                                                                    | ços        |            |               |              | Adic        | ionar Item |
|-------------|--------|----------------------------------------------------------------------------------------------------|------------|------------|---------------|--------------|-------------|------------|
|             | N°     | Descrição                                                                                                    | Quantidade | Unidade    | Atualizado em | Média        | Mediana     | Ações      |
|             | 1      | 439728 - Seringa Material: Polipropil<br>eno . Capacidade: 10 ML, Tipo Bico: B<br>ico Central Luer Lock Ou Slip , Tipo V<br>edação: Émbolo De Borracha , Adicio<br>nal: Graduada, Numerada , Princípio<br>Ativo: C/ Solução Salina , Esterilidad<br>e: Estéril, Descartável , Apresentação<br>Embalagem Individual | 200        | Unidade    | 06/07/2023    | R\$ 7.1500   | R\$ 0.7700  | 2          |
|             | 2      | 442743 - Dipirona Sódica Composiçã<br>o: Associada À Adifenina E Prometazi<br>na . Concentração: 333 Mg/Ml * 6,66<br>Mg/Ml * 3,33 MG/ML, Forma Farmac<br>êutica: Solução Oral - Gotas                                                                                                    | 1000       | Comprimido | 06/07/2023    | R\$ 6.4000   | R\$ 6.4000  | 2          |
|             | 3      | 425200 - Fogão Gás Tipo Fogão: Con<br>vencional., Quantidade Bocas: 4 UN,<br>Normas Técnicas: Selo Inmetro Gate<br>goria "A", Características Adicionais:<br>Acendimento Automático / Forno Au<br>tolimpante / Tam-, Voltagem: 110/2                                                                               | 20         | Unidade    | 06/07/2023    | R\$ 802.5075 | R\$ 7017800 | 2          |

# 7. Nota Técnica

Finalizada a inserção dos itens, deve ser informado na Nota Técnica todo o passo a passo referente a análise crítica realizada na pesquisa de preço.

Na análise deve ser informado:

- ✓ Os incisos utilizados e justificar a não utilização dos incisos I e II que são os incisos preferências indicados na IN;
- ✓ Filtros utilizados;
- ✓ Preços descartados;
- ✓ Utilização da média ou mediana e justificar.

## Sugestão de texto para Nota Técninca:

A pesquisa de preços considerou diversas fontes. As fontes de pesquisa mencionadas acima foram utilizadas de forma combinada, com preferência pelos incisos X, Y e Z.

A análise qualitativa das informações resultantes do Sistema Pesquisa de Preço para o Inciso I foi fundamental para estabelecer a referência correta na elaboração da cesta de preços aceitáveis. A pesquisa com fornecedores, conforme o inciso IV, foi realizada através de solicitação formal de cotação, incluindo a lista de itens a serem licitados e estabelecendo regras para prazo de resposta, validade da proposta, prazo de entrega e todas as diretrizes para formação de preço. Essa pesquisa foi conduzida junto aos fornecedores/ empresas do ramo pertinente. A pesquisa realizada em mídias especializadas, conforme inciso III, foi realizadas no site de fornecedor especializado, levando em consideração o frete e o prazo de entrega.

Com base nessa cesta de preços, foi feita uma análise crítica dos valores levantados, a fim de minimizar distorções de preços. Foram utilizados filtros, como compras realizadas na modalidade XXXX, na forma de XXXX, no âmbito Federal e também filtrados para quantidades compatíveis com as solicitadas no Termo de Referência. Os preços inexequíveis foram excluídos do mapa de preços, pois apresentam um maior risco/probabilidade de não refletirem a realidade de mercado, e os preços excessivamente elevados foram descartados para evitar sobrepreços no processo licitatório.

Além disso, a elaboração da pesquisa de preços levou em consideração as especificações técnicas dos itens, a fim de evitar discrepâncias entre o objeto pretendido e seu custo. Portanto, o valor estimado representa aquele praticado no mercado, sem sobrepreço ou subdimensionamento, enquanto reflete fielmente o objeto pretendido pela administração.

Por fim, a mediana ou média foi utilizada como medida para estabelecer o valor estimado para os itens A, B, C, e para os itens C D E foi utilizada a média ou mediana, uma vez que XXXXXXX.

Fela da Nota Técnica:

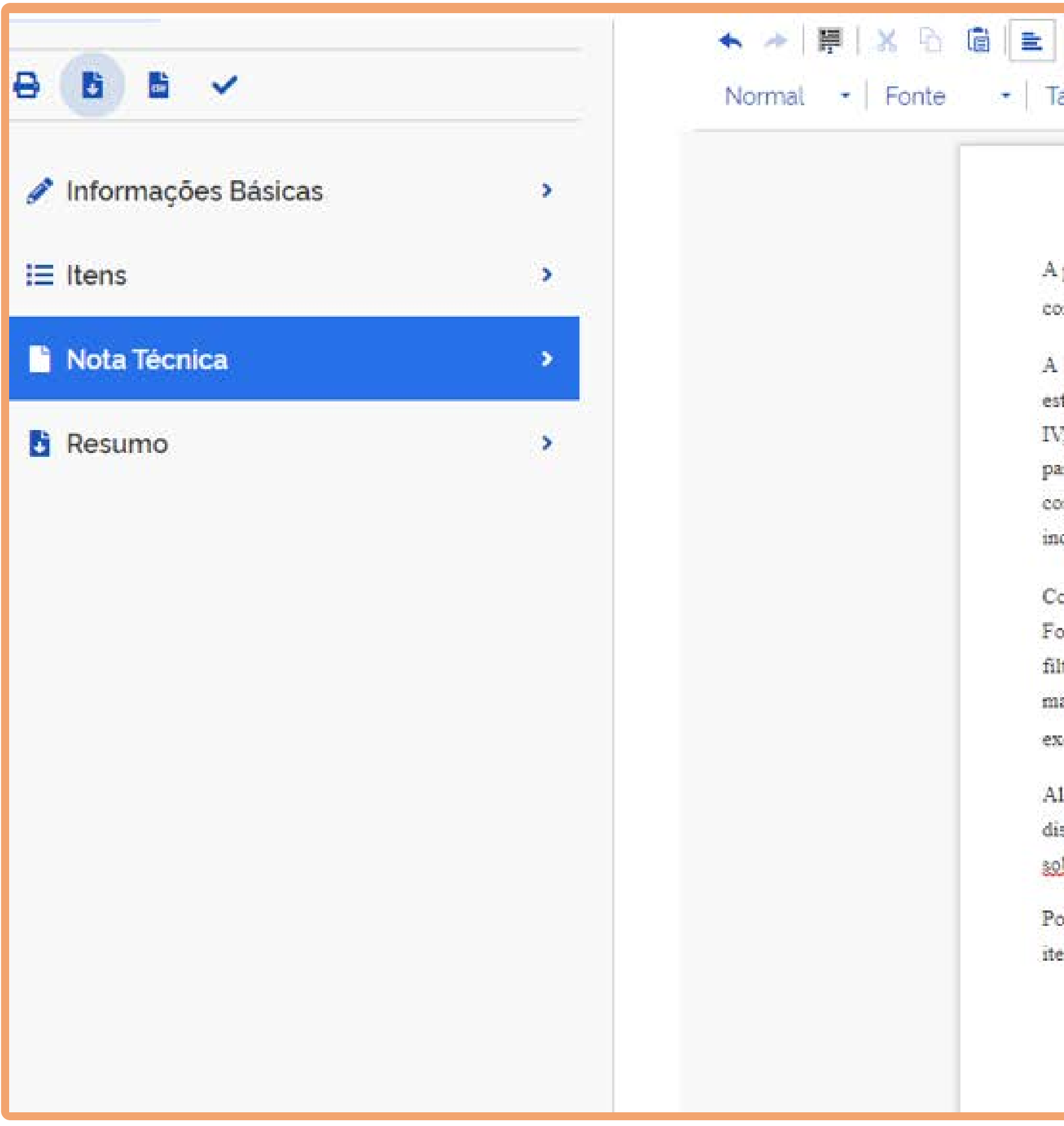

## 

A pesquisa de preços considerou diversas fontes. As fontes de pesquisa mencionadas acima foram utilizadas de forma combinada, com preferência pelos incisos X, Y e Z.

A análise qualitativa das informações resultantes do Sistema Pesquisa de Preço para o Inciso I foi fundamental para estabelecer a referência correta na elaboração da cesta de preços aceitáveis. A pesquisa com fornecedores, conforme o inciso IV, foi realizada através de solicitação formal de cotação, incluindo a lista de itens a serem licitados e estabelecendo regras para prazo de resposta, validade da proposta, prazo de entrega e todas as diretrizes para formação de preço. Essa pesquisa foi conduzida junto aos fornecedores/empresas do ramo pertinente. A pesquisa realizada em midias especializadas, conforme inciso III, foi realizadas no site de fornecedor especializado, levando em consideração o frete e o prazo de entrega.

Com base nessa cesta de preços, foi feita uma análise crítica dos valores levantados, a fim de minimizar distorções de preços. Foram utilizados filtros, como compras realizadas na modalidade XXXX, na forma de XXXX, no âmbito Federal e também filtrados para quantidades compativeis com as solicitadas no Termo de Referência. Os preços inexequiveis foram excluidos do mapa de preços, pois apresentam um maior risco/probabilidade de não refletirem a realidade de mercado, e os preços excessivamente elevados foram descartados para evitar sobrepreços no processo licitatório.

Além disso, a elaboração da pesquisa de preços levou em consideração as especificações técnicas dos itens, a fim de evitar discrepâncias entre o objeto pretendido e seu custo. Portanto, o valor estimado representa aquele praticado no mercado, sem sobrepreço ou subdimensionamento, enquanto reflete fielmente o objeto pretendido pela administração.

Por fim, a mediana ou média foi utilizada como medida para estabelecer o valor estimado para os itens A, B, C, e para os itens C D E foi utilizada a média ou mediana, uma vez que XXXXXXX.

## 8. Resumo

Após a conclusão da Pesquisa de Preço e a realização da análise crítica na Nota Técnica, é necessário emitir um resumo que será anexado ao processo SEI da contratação.

Com o uso do sistema Pesquisa de Preço, não é mais necessário inserir a tabela em Excel, anteriormente utilizada para formalização da pesquisa, uma vez que o sistema já consolida todas as informações de forma automática.

O sistema oferece a opção de imprimir o resumo detalhado e o resumo simplificado. Recomenda-se anexar ao processo SEI o relatório resumido, que proporciona uma visão geral dos resultados da pesquisa, de maneira mais sucinta. Isso simplifica o processo de documentação e facilita o acesso às informações relevantes para a contratação.

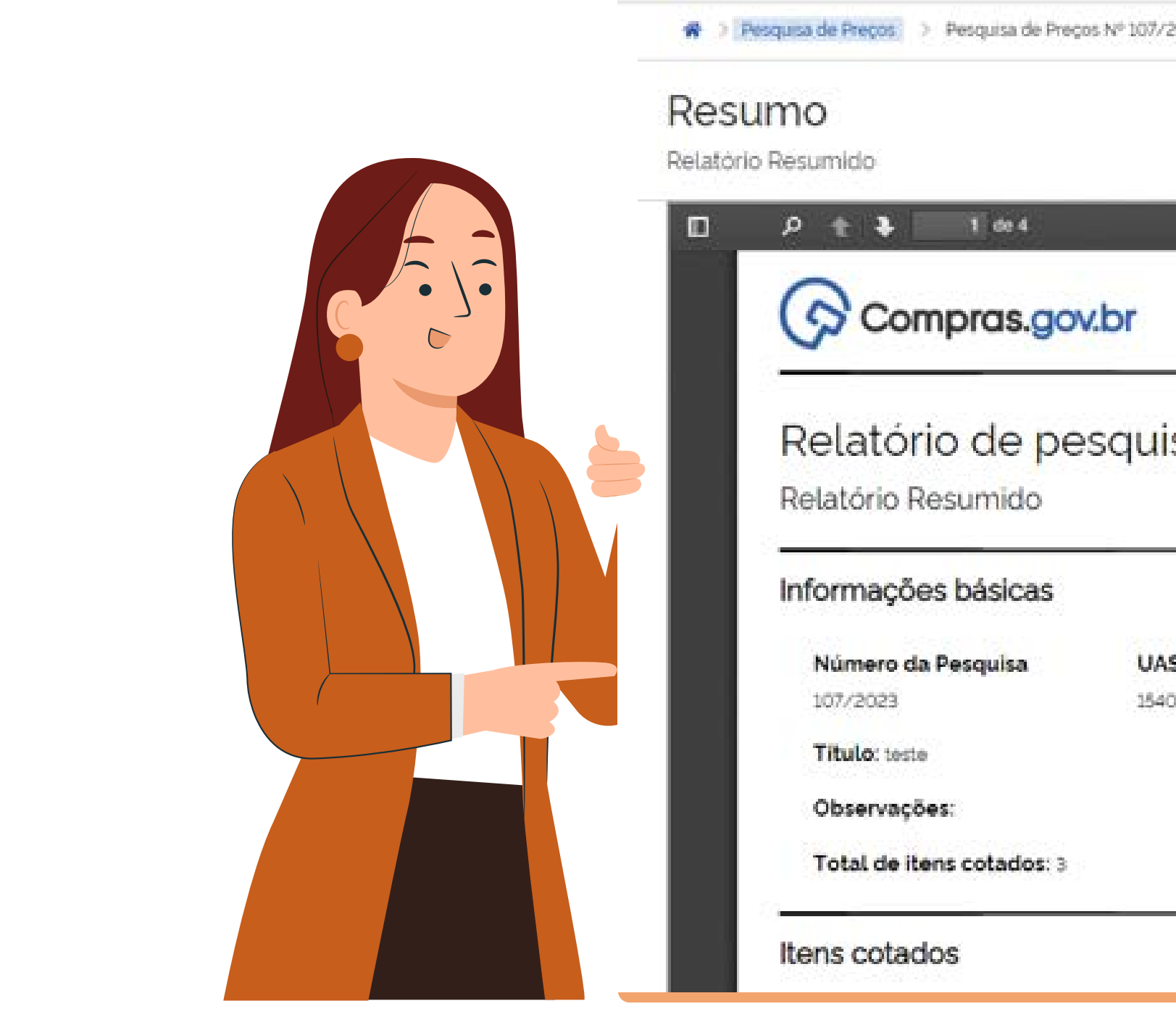

| /2023 )          | Resumo                          |                                                  | Atualizado em 05/07/20. |
|------------------|---------------------------------|--------------------------------------------------|-------------------------|
|                  |                                 | Exportar CSV 🖹 🔹 Detalhado 🖶                     | Resumido 🖹 Voltar       |
|                  | -                               | + Zoom automático :                              | X N ≫                   |
|                  |                                 |                                                  |                         |
| sa               | de preco                        | >                                                |                         |
|                  |                                 |                                                  |                         |
|                  |                                 |                                                  |                         |
|                  |                                 |                                                  |                         |
| SG               | Status                          | Editado por                                      |                         |
| <b>5G</b><br>040 | Status<br>Rascunho              | Editado por<br>PRISCILLA MADALENA DUARTE DA MATA |                         |
| <b>5G</b>        | <mark>Status</mark><br>Rascunho | Editado por<br>PRISCILLA MADALENA DUARTE DA MATA |                         |
| <b>5G</b><br>040 | <mark>Status</mark><br>Rascunho | Editado por<br>PRISCILLA MADALENA DUARTE DA MATA |                         |
| <b>5G</b>        | <mark>Status</mark><br>Rascunho | Editado por<br>PRISCILLA MADALENA DUARTE DA MATA |                         |